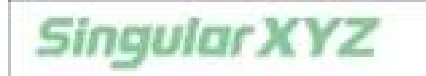

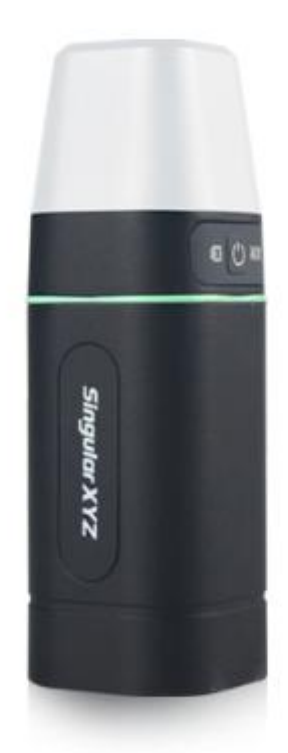

# Sfaira ONE GNSS Receiver User Manual

V1.0, modified on 06/03/2023

#### **Corporate Office**

SingularXYZ Intelligent Technology Ltd. Address: Floor 2, Building A, No. 599 Gaojing Road, 201702 Shanghai, China Tel: +86-21-60835489 Fax: +86-21-60835497 Website: <u>https://www.singularxyz.com</u> E-mail: <u>singularxyz@singularxyz.com</u>

#### **Copyright Notice**

This is the V1.0 (Jun, 2023) revision of the Sfaira ONE GNSS Receiver User Guide. It cannot be copied or translated into any language without the written permission of SingularXYZ.

#### **Technical Assistant**

If you have any questions that can't be solved in this manual, please contact your local SingularXYZ distribution partner. Alternatively, request technical support from SingularXYZ Intelligent Technology Ltd.

Support Email: <u>support@singularxyz.com</u> Support Skype: <u>Support.SingularXYZ</u>

Your feedback on this manual will help us improve it with future revisions.

#### **Safety Information**

Before using the receiver, please make sure that you have read and understood this User Guide, as well as the safety requirements.

- Connect your devices strictly based on this UserGuide
- Install the GNSS receiver in a location that minimizes vibration andmoisture
- Avoid falling to ground, or colliding with otheritems
- Do not rotate 7-pin Lemo port
- Do not cover the radio, keep a sound ventilation environment
- To reduce radiation, please keep above 2 meters away from the radiostation
- Take lighting protection measures when installing antennas
- Change the cable if damaged

#### **Use and Care**

The receiver can withstand the rough treatment that typically occurs in the field. However, the receiver is high-precision electronic equipment and should be treated with reasonable care.

### Warning and Caution

An absence of specific alerts does not mean that there are no safety risks involved. A Warningor Caution information is intended to minimize the risk of personal injury and/or damagetothe equipment.

WARNING- A Warning alerts you to a potential risk ofserious injury to your person and/or damage to

the equipment, because of improper operations or wrong settings of the equipment.

CAUTION- A Caution alerts you to a possible risk of damage to the equipment and/or data loss.

#### **Warranty Notice**

SingularXYZ does not warranty devices damage because of force majeure (lighting, high voltage or collision).

SingularXYZ does not warranty the disassembleddevices.

©2023 SingularXYZ Intelligent Technology Ltd. All rights reserved.

| 1 Introduction                 |
|--------------------------------|
| 1.1 Overview                   |
| 1.2 Receiver features          |
| 1.3 System Composition         |
| 2 Setup of the Sfaira ONE      |
| 2.1 Environment Requirements   |
| 2.2 Power supply               |
| 3 Connect with SingularPad4    |
| 3.1 Create a new project       |
| 3.2 Connect to receiver        |
| 3.3 Quick Setup Your Receiver  |
| 3.4 Survey                     |
| 3.5 Stake Out                  |
| 4 RTK Workflow In SingularSurv |
| 4.1 Create a new project       |
| 4.2 Connect to receiver        |
| 4.3 Quick Setup Your Receiver  |
| 4.4 Survey                     |
| 4.5 Stake Out                  |
| 5 Connect with GIS Software    |

### **CONTENTS**

### **1** Introduction

The SingularXYZ Sfaira ONE GNSS Receiver User Manual is aimed to help you get familiar with the Sfaira ONE GNSS Receiver and start your project effectively. We highly recommend you to read this manual before surveying, even you have used other GNSS RTK receivers before.

#### 1.1 Overview

Sfaira ONE GSS receiver is equipped with a high-precision GNSS engine which can simultaneously track GPS, BDS, GLONASS, Galileo & QZSS, providing stable and accurate centimeter-level positioning. Sfaira ONE receiver has ultra-small size and strong anti-interference ability to make it possible to work even in hash environments. It is an ideal RTK/GNSS product for surveyors.

#### 1.2 Receiver features

The Sfaira ONE GNSS Receiver key features:

- Portable: Φ50 mm ×149 mm Ultra small size and 409g super light
- Can work at high intensity continuously for more than 16 hours
- Cable-free Bluetooth wireless technology
- 1408 channels of simultaneously signal tracking
- Centimeter level accuracy
- IP65 waterproof
- Designed to survive a 1.5m drop onto concrete

1.3 System Composition

• Sfaira ONE GNSS Receiver \*1

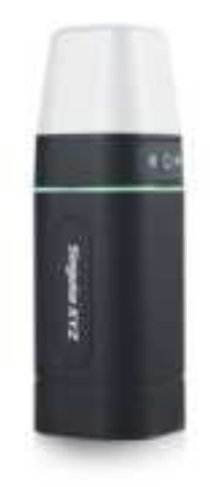

Sfaira ONE GNSS Receiver

• USB-Type C Cable\*1

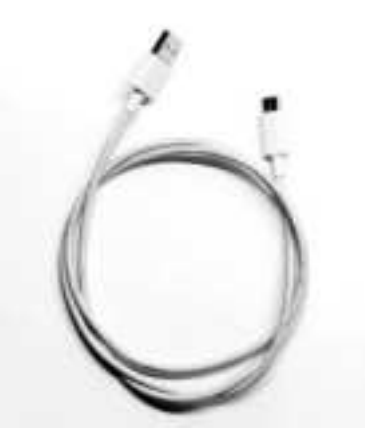

USB-Type C Cable

# 2 Setup of the Sfaira ONE

#### 2.1 Environment Requirements

To keep the receiver with a reliable performance, it is better to use the receiver in safe environmental conditions:

- Operating temperature:-45°Cto+75°C
- Storage temperature:-55°Cto+85°C
- Out of corrosive fluids and gases
- With a clear view of sky
- Do not expose to water for a long time

#### 2.2 Power supply

The Sfaira ONE GNSS receiver comes with a large 4800mAh rechargeable Lithium-ion battery that supports Type-C charging. The internal battery provides you an effective survey workflow with about 16-hours operating times as a rover. However, this operating time varies based on environmental conditions.

Receiver Safety

Charge and use the Receiver only in strict accordance with the instructions below:

- Do not use or charge the Receiver if it appears to be damaged. Signs of damage include,
- but are not limited to, discoloration, warping, and leaking Receiver fluid.
- Do not expose the Receiver to fire, high temperature, or direct sunlight.
- Do not immerse the Receiver in water.
- Do not use or store the Receiver inside a vehicle during hot weather.
- Do not drop or puncture the Receiver.
- Do not open the Receiver or short-circuit its contacts.

- Charging the Lithium-ion Receiver

Please use Type C cable for charging. Please obey the following instructions when charging your batteries:

- Charge the Receiver completely before using it for the first time.
- Fully charge takes approximately 2 hours per Receiver at room temperature.
- If the Receiver has been stored for a long time, charge it before your fieldwork.
- Re-charge the Receiver at least every three months if it is to be stored for long time.
- Storage of the Lithium-ion Receiver
- Keep receiver in dry and room temperature conditions.

Power light status:

Power on and not charging: keep red when power is more than 10%, flash red when less than 10%.

Charging: Keep green when it is fully charged, flash green when it is charging.

## **3** Connect with SingularPad

#### 3.1 Create a new project

Click Project Manager, click the New button in the lower left corner of the screen and input project name, set coordinate systems parameters and save the project. In Project Manager interface, you can click previous projects in the Project List to remove or open it.

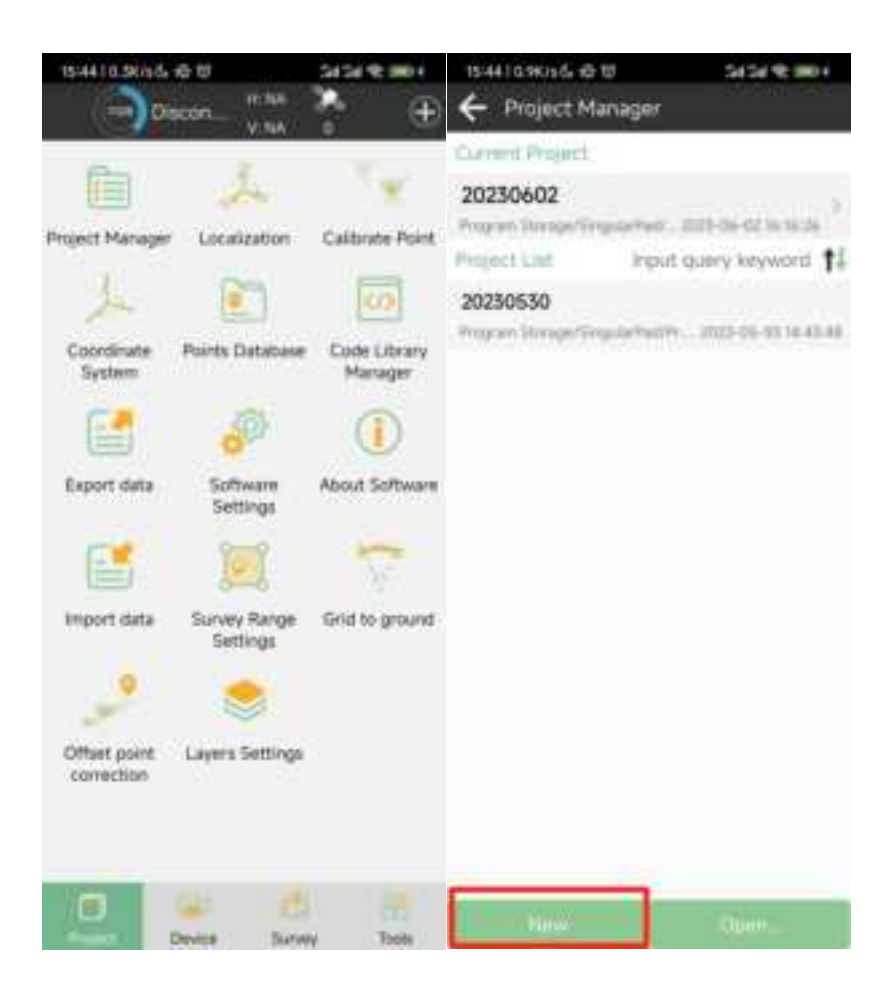

| 15-4410.9K/sG, & U                       | 5454 41000                        | ISSTITISKING & B                      | 24/24/10 1001        |
|------------------------------------------|-----------------------------------|---------------------------------------|----------------------|
| Create Project                           |                                   | Create Project                        | t                    |
| Basis whereastern                        | Countinuite systems<br>parameters | Basic Information                     | Description approved |
| Project Path Program Store               | ge/SingularPadi/Project           | Coordinate systems<br>parameters type | Lacal parameters 3   |
| Project Name                             | 20230603                          | Name                                  | cGC52000             |
| Operator                                 |                                   | Educate Parameter                     |                      |
| Distance Unit                            | Meter 🤌                           | WGS-84<br>Semimajor axis:±37          | 1/1:296.257223563    |
| Angle format                             | -00"009"X63000"; 2                | TTRF Parameter                        |                      |
| Lat/Lon format                           | attention 2                       | Not Set                               |                      |
| Default 1st Point Name                   | Pt. 3                             | Projections Paramete                  | in e                 |
| Notes                                    |                                   | UTM<br>Central Meridian               | E123*00'00"          |
| Date Created                             | 2003-04-03 10:44039               | Datum Parameter                       |                      |
| Use last project coundinat<br>parameters | e system                          | none<br>Horizon Adjustment            | 3                    |
| Use the coding library fro               | m the last project                | none                                  |                      |
| ennexeses allows                         | Mineral Advances of               | Vertical Adjustment                   | Parameter            |
|                                          |                                   | Geoid ≢#e                             | EGM%6.ggf >          |
|                                          |                                   | Local Otheta                          |                      |
|                                          |                                   | none                                  | 1.00                 |
| Cartest                                  | Next                              | Plevius                               | OK.                  |

If you have added one project, you can click the project name in the main interface to check the current project details, including Project Name, Project Path and Coordinate systems parameters. And you can edit it.

How to create a user defined datum: If you cannot find datum you want in the list, follow instructions below to add one: select ellipsoid para, projection para, datum para, and input horizon adjustment, vertical adjustment and local offsets based on your request. Save and apply it. Meanwhile you can share the coordinate system with your workmates.

|                                                           | 8 ¥ 0 3                             | 2.50           |            |                 | 8 ₩ 2 1 250 |
|-----------------------------------------------------------|-------------------------------------|----------------|------------|-----------------|-------------|
| ← Create Proje                                            | ct                                  | ÷              | Coordin    | nates System    | Favorites   |
| Basic Information                                         | Exections system<br>personators     | Cool           | ent List   |                 |             |
| Coordinate systems p<br>type                              | arameters Loc<br>parameter          | al >           |            |                 |             |
| Name                                                      | Default                             | :=             |            |                 |             |
| Ellipsoid Parameter                                       |                                     |                |            |                 |             |
| WGS84<br>Semimajor axis:<br>6378137                       | 1/1/298.257223563                   | 5 ( <b>9</b> ) |            |                 |             |
| TTRF Parameter                                            |                                     |                |            |                 |             |
| Not Set                                                   |                                     | 1.2            |            |                 |             |
| Projections Patamet                                       | ter                                 |                |            |                 |             |
| Transverse Merca<br>Central Meridian<br>False Northing(m) | ator<br>E120°00'0<br>0.01           | 0"             |            |                 |             |
| Prevenue                                                  | OK.                                 |                | had        | mean            | Template    |
| 4                                                         | 0 0                                 |                | 4          | Ō               | 0           |
|                                                           | 1921                                | 250 🖪 0        | )          |                 | ¥ ¥ ≅ ± 252 |
| + Predefined P                                            | rojections                          | ÷              | Coordin    | nates System    | Favorites   |
| Country                                                   | A                                   | a > Cont       | ent Lius - |                 |             |
| Search                                                    |                                     | 64             | A/UT       | e 53            | 2-138       |
| Content List                                              |                                     |                | souther    | New Constanting | 00.000      |
| NAD83/Alabama (<br>GRS 1980                               | East)<br>USA                        |                |            |                 |             |
| NAD83/Alabama (<br>GRS 1980<br>Transverse_Mercator        | West)<br>USA<br>r E272'30'00.0000'  |                |            |                 |             |
| NAD83/Alaska (Zo<br>GRS 1980<br>Hotine_Oblique_Merc       | une 1)<br>USA<br>sator              |                |            |                 |             |
| NAD83/Alaska (Zo<br>GRS 1980<br>Transverse, Mercator      | une 2)<br>USA<br>r E218°00'00.0000' |                |            |                 |             |
| NAD83/Alaska (Zo<br>GRS 1980                              | une 3)<br>USA                       |                | Add        | import          | Template    |
| 4                                                         | o a                                 |                | 4          | 0               | ۵           |

### 3.2 Connect to receiver

After creating a new project, switch to Device, click Connection. You can connect SingularPad

with SingularXYZ Sfaira ONE receivers. You should choose the follow types, search and connect the Bluetooth of Sfaira ONE:

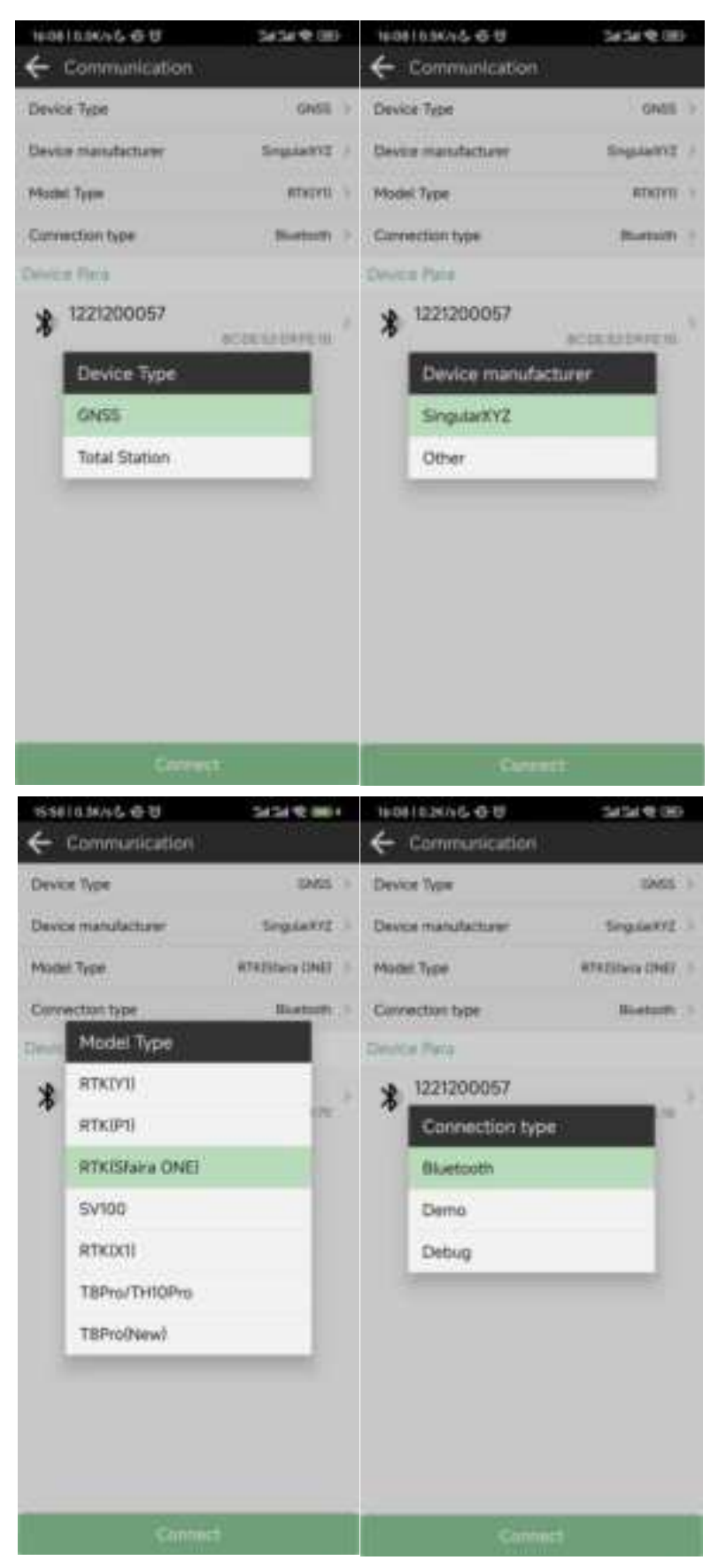

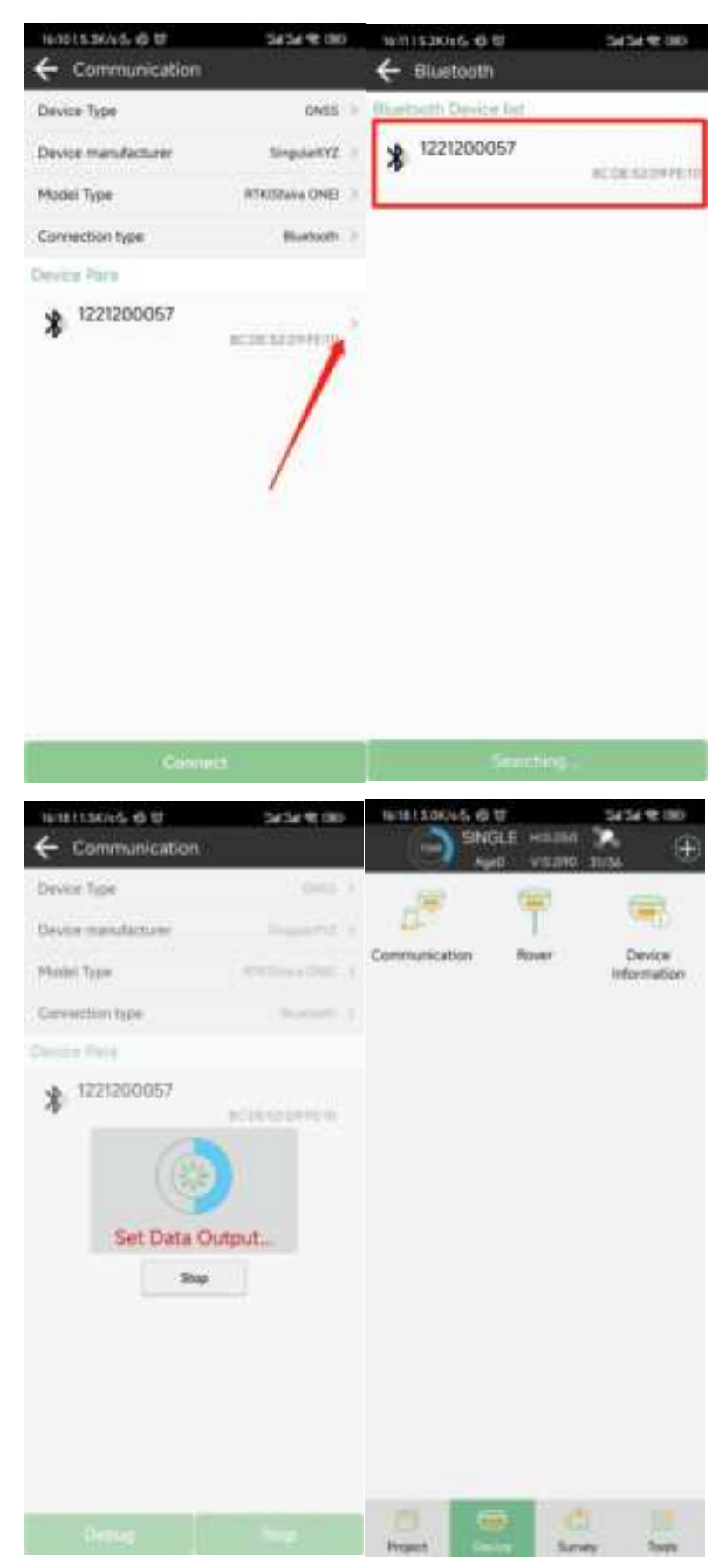

*Tips: If you failed to connect with receiver through SingularPad, you can just follow prompt info to go into the device Bluetooth setting interface to make sure Bluetooth paired successfully.* 

Sometimes you need forget the device Bluetooth, restart the receiver or software and get pair again.

#### 3.3 Quick Setup Your Receiver

Sfaira ONE can only be used as rover in Phone Internet mode. You can set it in Rover, set the Data link as Phone Internet, Connect mode as NTRIP, enter the IP address, Poirt, User and Password of you CORS. Click get to get the mount point, and then select the mount point and click start, you can determine whether the connection is successful by whether you have received data, if you receive the data, then click Apply, the position status will change to Fixed.

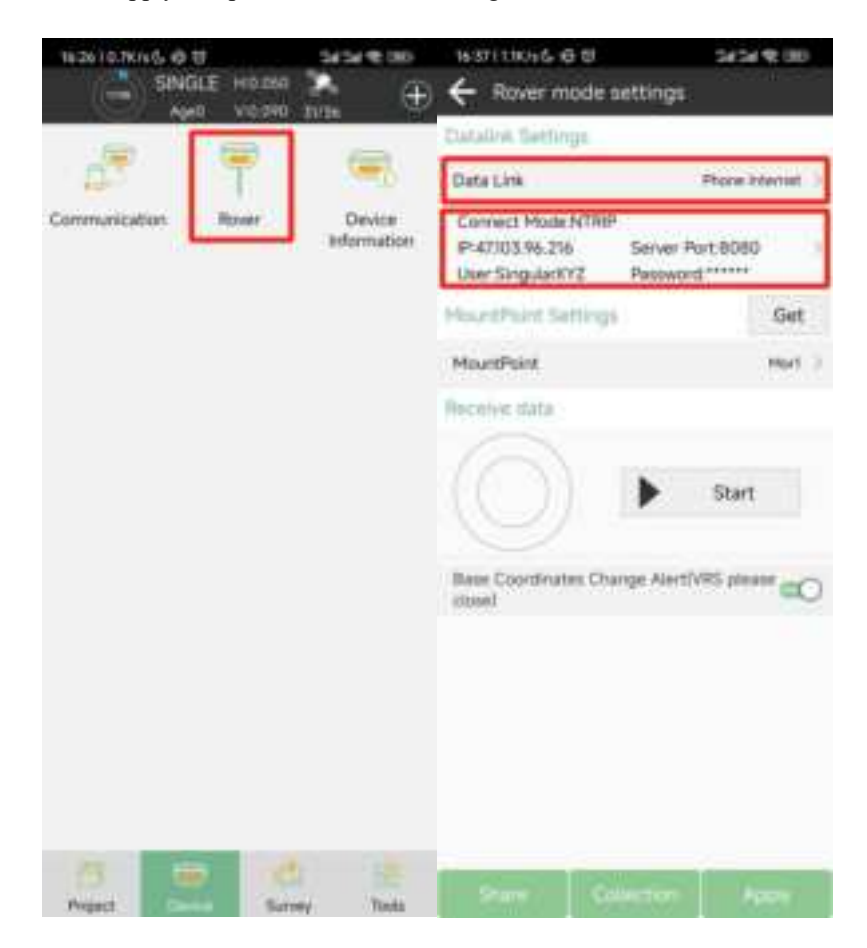

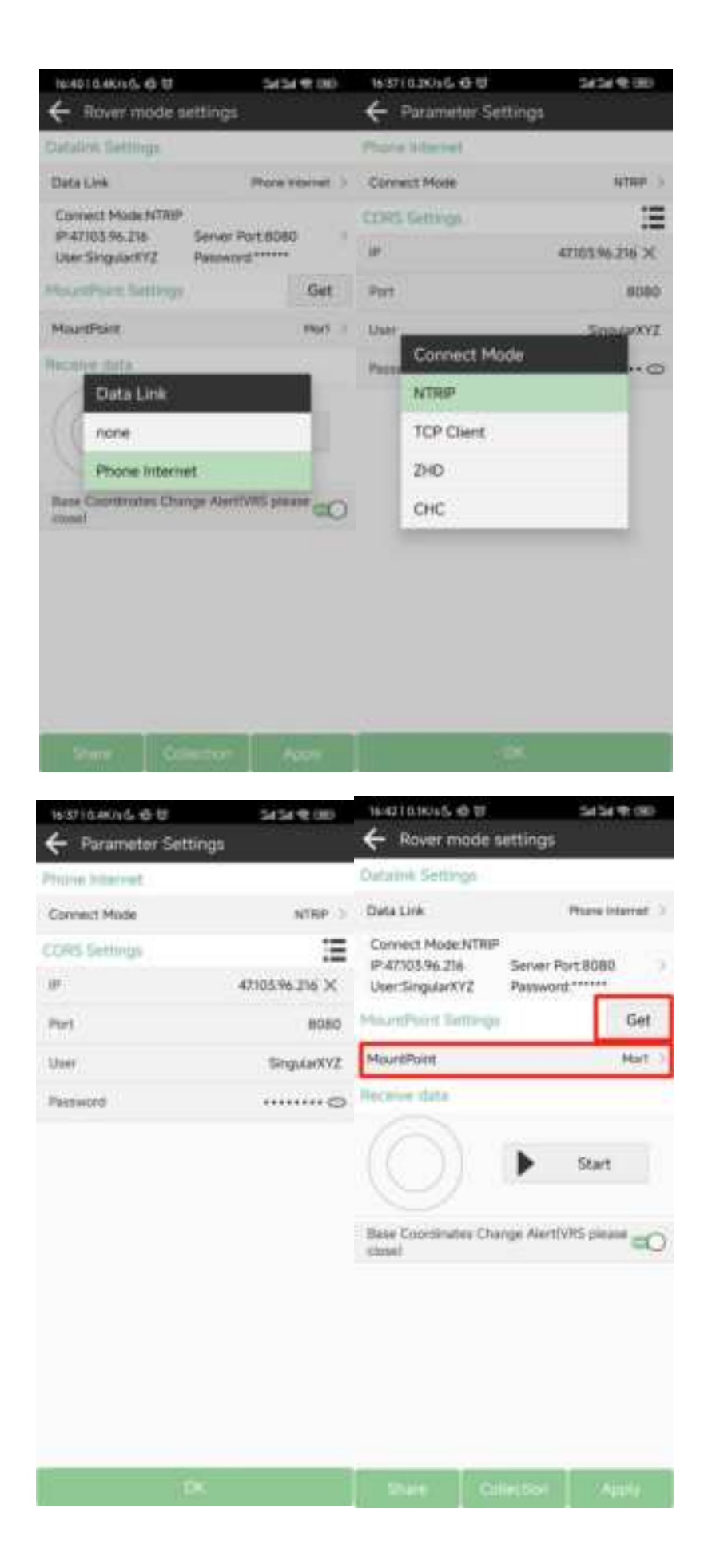

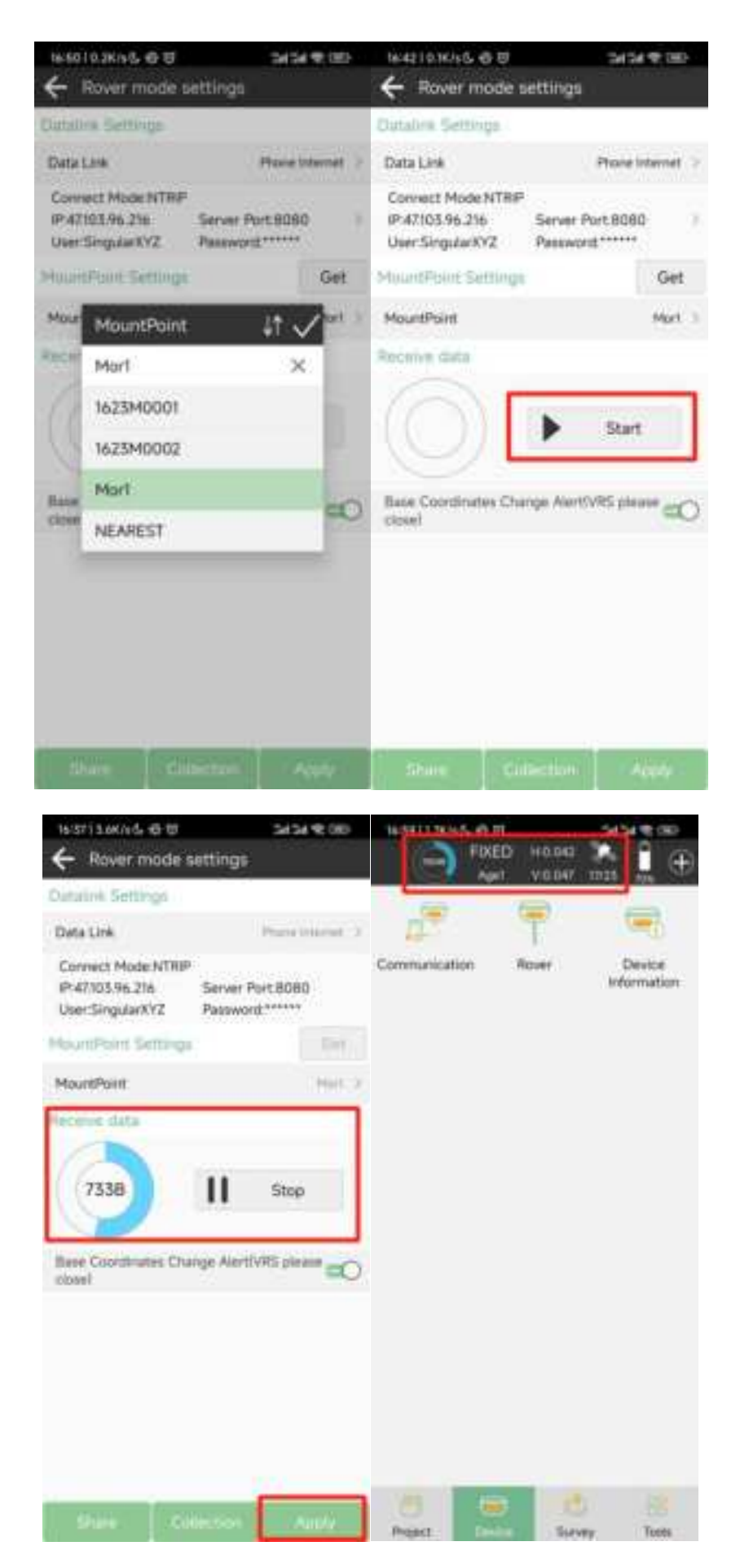

#### 3.4 Survey

In the Survey interface, click Point Survey-> enter point name, code and antenna height,

->click with to start or stop collecting data.

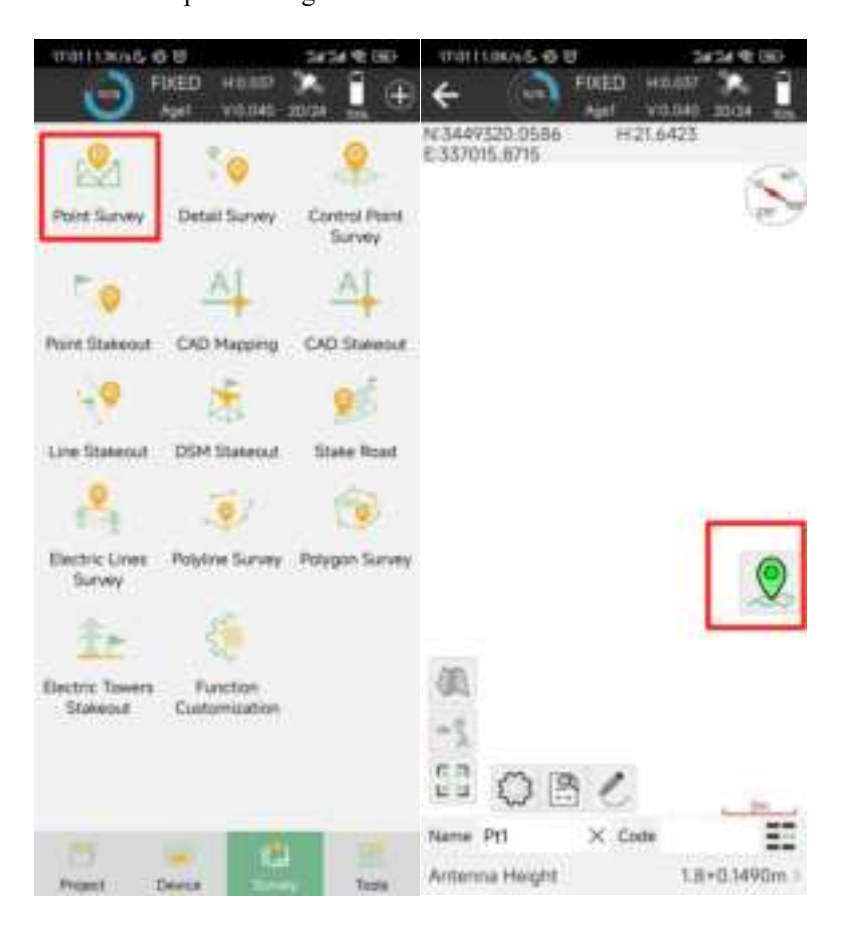

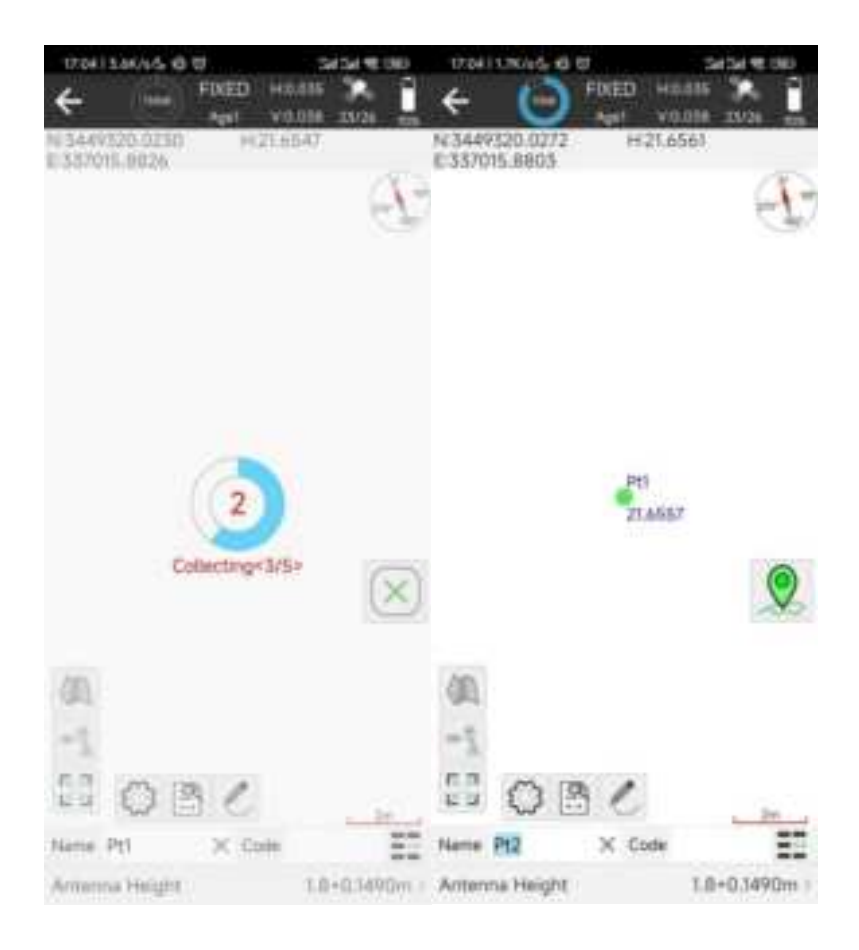

In the Point Database, you can see the point you surveyed.

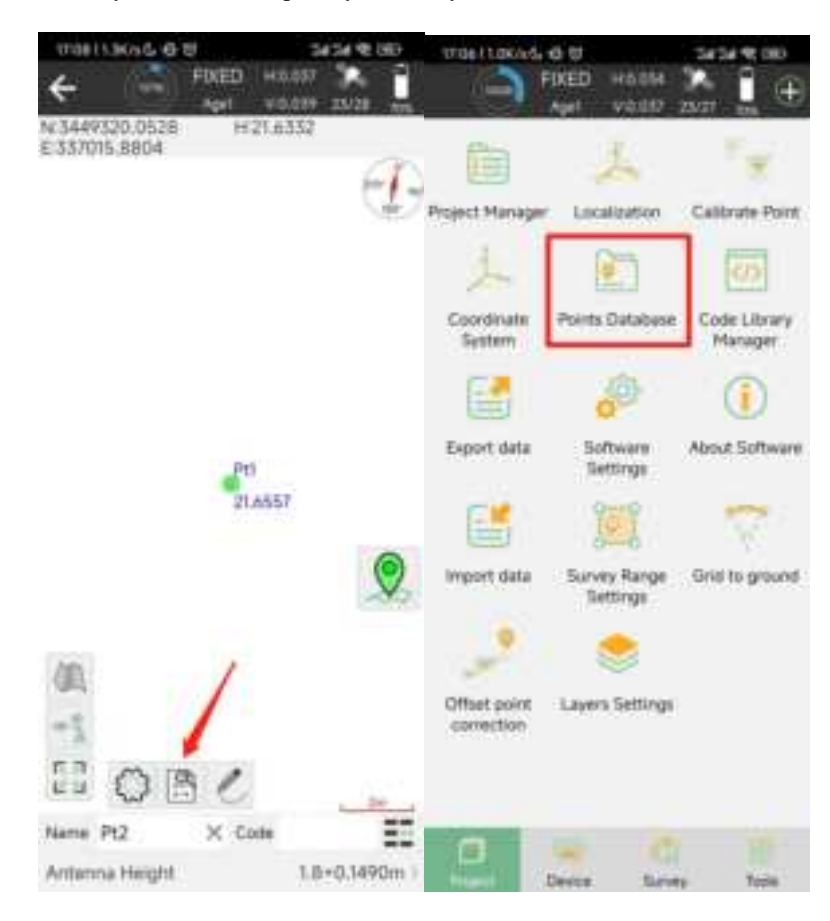

| 2424 6 00-      | 6.0           | TUHILDENG     | 2424 4000                                       | 1704113646-610 Section 40.08 |                                        |
|-----------------|---------------|---------------|-------------------------------------------------|------------------------------|----------------------------------------|
|                 | rtaits.       | + Point D     |                                                 | ts Database                  | ← Points                               |
| 83              | X Code        | Name Pt1      | 8                                               | Safe and print               | Nere 🗆                                 |
| 8+0.3490m       | thi i         | Antenna Heig  | 10029-06-05 010414.000<br>Elev:21.6557<br>Code: | miPert 1002                  | Pt1 Seconds Part 1<br>N:3449320.0255 E |
| FIXED (INC.)    |               | Solution Stat |                                                 | 3255 Elev/2<br>34 Code       |                                        |
| 3449320.0295    | 59.6098" N    | B N3709       |                                                 |                              |                                        |
| \$37015.9854    | 23.6125" E    | L EIZTT       |                                                 |                              |                                        |
| 21.6657         | 32.1290 Elev  |               |                                                 |                              |                                        |
| 0.9999226214    |               | Scale Factor  |                                                 |                              |                                        |
| 0.0000          | 1 Headir      | Speed         |                                                 |                              |                                        |
| 0.0345          | 1.8000 HRHS   | PDOP.         |                                                 |                              |                                        |
| 0.0582          | 1,2000 VRMS   | HOOP.         |                                                 |                              |                                        |
|                 | 1,2000 AGE    | VDOP          |                                                 |                              |                                        |
| vigle 5         | ount 6 Gut-of | Average GPS I |                                                 |                              |                                        |
| 09/04/14:000    | 2023-06       | UTC time      |                                                 |                              |                                        |
| 05 17:04 18:000 | 2023-0        | Lural time    |                                                 |                              |                                        |
| to Ref 15.2001  | 1 Distan      | Base ID       |                                                 |                              |                                        |
| 121117-23.5.505 | 545853° L     | 8 85109       |                                                 |                              |                                        |
| 06-03 18:63 5   | 47.0807 203   | н             |                                                 |                              |                                        |
| AND DO DATES    |               | Device Senat  |                                                 |                              |                                        |

Besides common point survey, there are many other survey mode you can choose, you can find them at Settings>Tool Bar, you can click the option and click OK to add it on the survey interface.

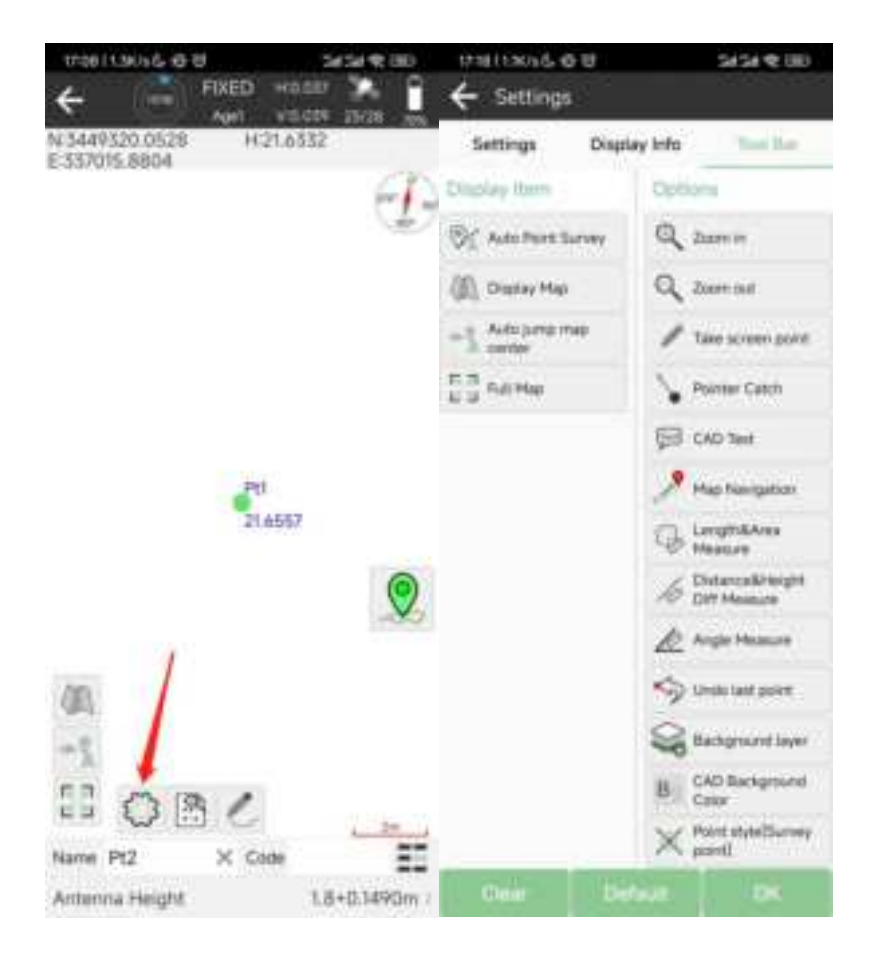

#### 3.5 Stake Out

Go to point stake out interface, you can choose the point in the point database to stake out. You can add or import the point coordinates you need in point database.

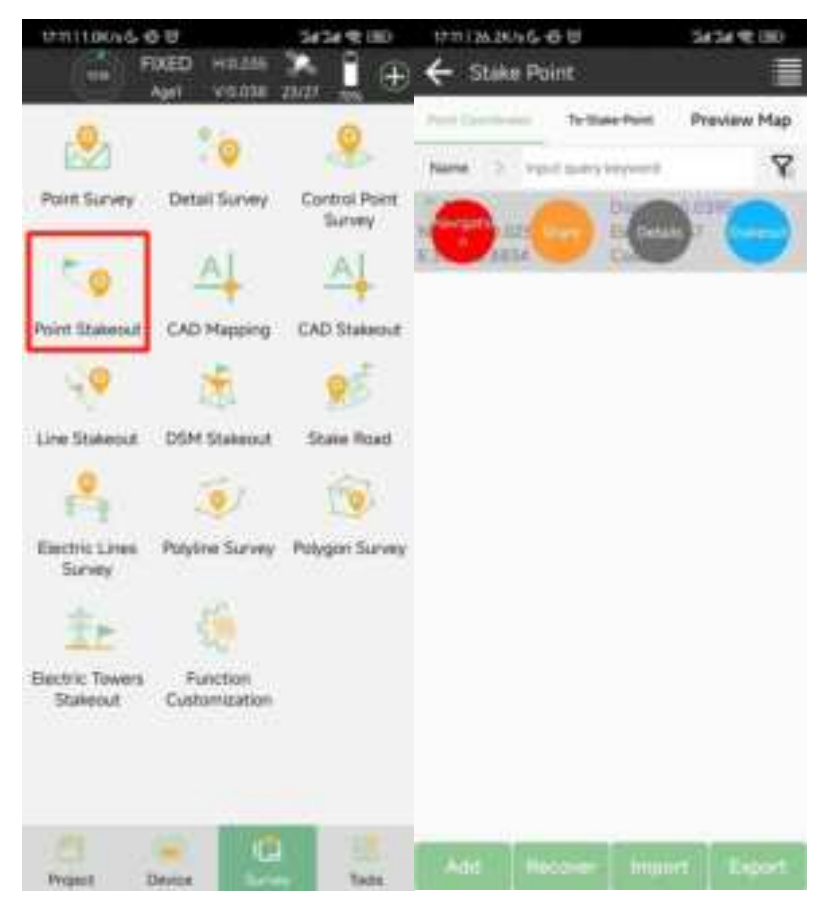

Choose a point to stake, SingularPad provides a navigation map when staking points/lines. If you are close to the target point enough, it will alarm you based on the alarm range you set.

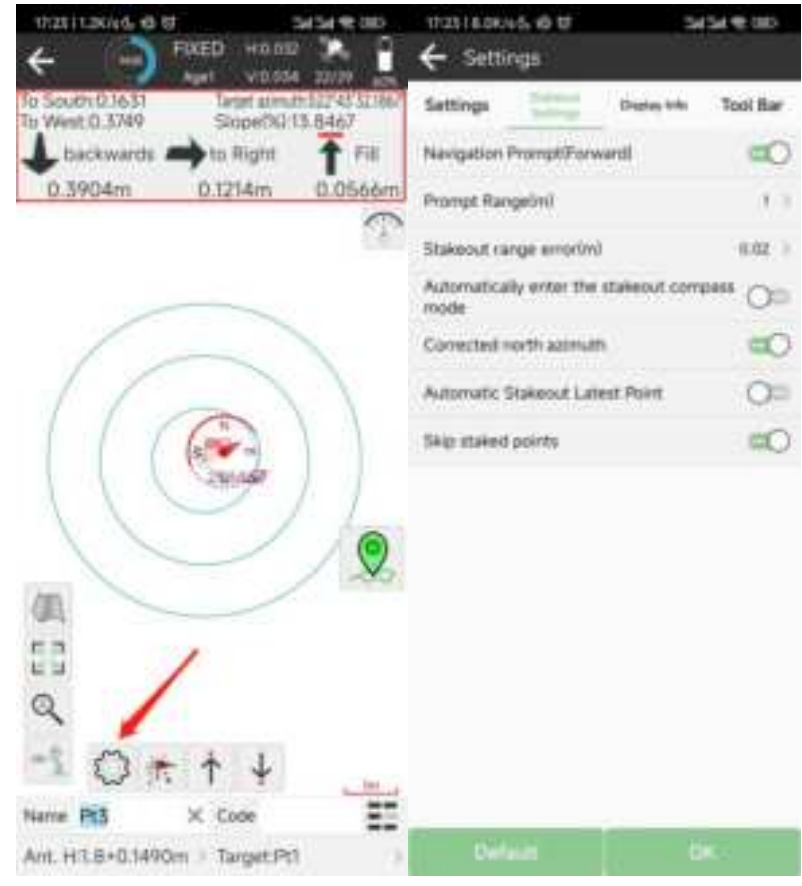

![](_page_20_Figure_0.jpeg)

to open compass

You can click the Target:Point in the lower right corner to change the point you stake out.

• Click

![](_page_21_Figure_0.jpeg)

# **4 RTK Workflow In SingularSurv**

#### 4.1 Create a new project

![](_page_22_Picture_2.jpeg)

Click Project, set project name and select project datum

In Project interface, you can click Create to add a new project or click Open to open the previous project.

If you have added one project, you can click View or click the project name in the main interface to check the current project details, including Project name, store path, and datum parameters. Click the QR to share your datum information to others. Besides, click Edit to change the datum parameters, also, you can change in the Datum interface.

To edit datum parameters, SingularSurv supports three methods: Use last project, Datum store, Scan QR code.

- Use Last project: If you have added datum before, then you can choose to use the datum of last project for current project.
- Scan QR code: Support to get the datum from other users.
- Datum store->Select a Predefined datum: You can select datum directly from the list. SingularSurv currently has 49 countries datum and will add more afterwards. Create a User defined datum: If you cannot find datum you want in the list, follow instructions below to add one: select Source ellipsoid, Target ellipsoid, Projection for your datum, and even seven parameters, geoid model based on your request.

|                     | Saura Data | Dates ist                    |
|---------------------|------------|------------------------------|
| Detare (Dana)WSS 84 | -          | ChristarBeijing 1954         |
| Source elignant     | WEE 84     | China/Xian 1980              |
| Target eliquoist    | W02.04 3   | China/CGC52000               |
| Priartin            | Little 3   | China/WGS 72                 |
| 2012                | 12.20      | Shna/W05 84                  |
| Seven pacameters    | 0.00 7     | ChinaiShanghai               |
| H,RMS               | (2000.)    |                              |
| V 8845              | Cite >     |                              |
| Georget monthel     | Voture 3   |                              |
| Grid comection      | 300 mil 2  |                              |
|                     |            |                              |
|                     |            |                              |
|                     |            |                              |
|                     |            |                              |
|                     |            |                              |
| 1                   |            | Prodefined User defined OK 1 |

![](_page_24_Picture_0.jpeg)

#### 4.2 Connect to receiver

After creating a new project, switch to Device, tap Connection. Choose NMEA Device as Device model, choose Bluetooth as Connection type, click to select the Sfaira ONE Bluetooth to connect, the Bluetooth number is its SN.

![](_page_25_Picture_0.jpeg)

After connected successfully, the top will show the positioning status.

*Tips: If you failed to connect with receiver through SingularSurv, you can just follow prompt info to go into the device Bluetooth setting interface to make sure Bluetooth paired successfully. Sometimes you need restart the receiver or SingularSurv.* 

#### 4.3 Quick Setup Your Receiver

You should add an antenna model for Sfaira ONE, the antenna L1 offset parameter is :149mm, you should add a model for Sfaira ONE and choose it.

Go to Device>Rover to setup your Sfira ONE. You should click add to add a work mode. Choose the PDA CORS as Data link type, enter the ip address, port, user and password, click get to get the mount point, select the base. Click confirm and OK to save the work mode, click apply to apply the work, when it is applied successfully, please back to the main interface to check the RTK status.

![](_page_26_Picture_4.jpeg)

![](_page_27_Picture_0.jpeg)

|                                                                                                    | Sequent2                              |                                              | + tour                                                                                                    |                                                                                                    |                                       |
|----------------------------------------------------------------------------------------------------|---------------------------------------|----------------------------------------------|----------------------------------------------------------------------------------------------------|----------------------------------------------------------------------------------------------------|---------------------------------------|
| • Fixed g                                                                                                    | 2.11                                  | H0.024                                       | Current Hode: 1<br>Wark mode list                                                                                                    | Rover                                                                                                    |                                       |
|                                                                                                    | (P)                                   | 0                                            | O PDA CO                                                                                                    | RST.<br>IT NOT AN JIE TO POPPER                                                                               | 1                                     |
| Consection<br>Position Info<br>Anterna<br>Debug Data                                                                                                    | Register<br>Register<br>Otitis Output | Clevics Info<br>Static<br>H Terminal<br>More |                                                                                                    | Hudify surroad                                                                                                |                                       |
|                                                                                                    |                                       | Ê                                            | Add                                                                                                    |                                                                                                    | anntu.                                |
| Calvers have                                                                                                    |                                       | tritemial pictic - B                         | Constraint                                                                                                    | PDA CORS<br>CORS                                                                                              |                                       |
| Contraction (Second                                                                                                    |                                       | tramil ride 3                                | Canada<br>Datalan<br>Propessi<br>Propessi                                                                                                    | PDA CORS<br>CORS                                                                                              |                                       |
| Entern type<br>Dataset<br>Protection<br>Frequency<br>Frequency                                                                                                    | 1H2                                   | triternal nietie 3                           | Catalon<br>Catalon Isan<br>Pransa                                                                                                    | PDA CORS<br>CORS<br>AIM<br>47                                                                                 | ,<br>@                                |
| Estaves<br>Determine<br>Processory<br>Processory<br>Processory<br>Mark Serge                                                                                                    | 1Hz<br>10                             | tritemid nidle. 3                            | Datalan     Datalan     D                                                                                                    | PDA CORS<br>CORS<br>474<br>47<br>47                                                                           |                                       |
| Estaves<br>Determine<br>Processory<br>Processory<br>Mark Segre                                                                                                    | 1Hz<br>10                             | triternid niche 3                            | <ul> <li>Datality tax</li> <li>Provide</li> <li>Service</li> <li>Diff.(P) address</li> <li>Port</li> </ul>                                                                                                    | PDA CORS<br>CORS<br>APN<br>47<br>47<br>47<br>47<br>8080                                                       |                                       |
| Estaves<br>Determine<br>Processory<br>Processory<br>Marit Serger                                                                                                    | 1Hz<br>10                             | trrami rudio 3                               | Containe<br>Destaine (cont<br>Processo<br>Service<br>Destaine<br>Processo<br>Processo<br>Proceso                                                                                     | PDA CORS<br>CORS<br>4PN<br>47<br>47<br>47<br>47<br>47<br>47<br>47<br>47<br>47<br>47<br>47<br>47<br>47         | · •                                   |
| Contraction (Contraction)                                                                                                    | 1Hz<br>10                             | trramul ruche 3                              | Constantion<br>Constant from<br>Processor<br>Service<br>Service<br>Se | PDA CORS<br>CORS<br>4PN<br>47<br>47<br>47<br>47<br>47<br>47<br>47<br>47<br>47<br>47                           | · •                                   |
| Contracts<br>Contracts<br>Processory<br>Processory<br>Maril Sergie                                                                                                    | 1Hz<br>10                             | transmi ruche 3                              | Control of Control of                                                                                                    | PDA CORS<br>CORS<br>APN<br>47<br>47<br>47<br>47<br>47<br>47<br>47<br>47<br>47<br>47                           | - ¥                                   |
| Contracts<br>Protocols<br>Programmy<br>Programmy<br>Productions<br>Productions | 1Hz<br>10                             | triternal nicke 3                            | Control of Control of                                                                                                    | PDA CORS<br>CORS<br>APN<br>47<br>47<br>47<br>47<br>47<br>47<br>47<br>103,95,214<br>8080<br>Mort]<br>abdub<br> | · ±                                   |
| Contracts<br>Personney<br>Personney<br>Personney<br>Personney                                                                                                    | 1Hz<br>10                             | triternal niche B                            | Control of Control of                                                                                                    | PDA CORS<br>CORS<br>APN<br>47<br>47103.96.21A<br>8080<br>Mort[<br>abdhdb<br>                                  | · · · · · · · · · · · · · · · · · · · |
| Contracts<br>Contracts<br>Pressurery<br>Maria Sergie                                                                                                    | 1Hz<br>10                             | triternal nicito - B                         | Control of Control of                                                                                                    | PDA CORS<br>CORS<br>APN<br>47<br>47103.96.216<br>8080<br>Mort<br>andrubi                                      |                                       |
| Contraction (see                                                                                                    | 142                                   | trremul rector 3                             | Constraint<br>Constraint (constraint)<br>Processor<br>Service<br>Service<br>S    | PDA CORS<br>CORS<br>4PN<br>47<br>47<br>47103.96.2%<br>8080<br>Mort<br>andhdh                                  |                                       |
| Contracts<br>Pressurery<br>Hand Sergie                                                                                                    | 1Hz<br>10                             | tramul ruche 3                               | Control of Control of                                                                                                    | PDA CORS<br>CORS<br>APM<br>47<br>47<br>47<br>47<br>103.95.214<br>8080<br>Mort<br>andrubi<br>                  |                                       |

![](_page_29_Picture_0.jpeg)

#### 4.4 Survey

When you get the fixed solution, you can go to survey, go to survey> Topo survey, enter point name, ->click 😨 to start or stop collecting data. You can check

- You can quickly change antenna height in the survey interface.
- Tap *Elem* to check point coordinates you surveyed.
- Tap *Layer* to show the layers: google map/google satellite/DXF/SHP
- Click this to show the whole points on the interface.

: If the arrow is out of sight on the interface, you can click this to locate the receiver position, then the arrow will be shown on the interface.

 $^{\textcircled{0}}$  : You should set the measurement parameters, such as RMS limit, Occupation time, etc

| E Paparte B                                                                                                    | Plant Con Hilder                                                     |
|----------------------------------------------------------------------------------------------------|----------------------------------------------------------------------|
| 02 22 25 HODIS                                                                                                    | )<br>T                                                               |
| 19 19 1                                                                                                    |                                                                      |
| Topic Survey Stake Point Stake CAD                                                                                                    | <u>e</u>                                                             |
| Stake Line Stake Arc Road Stake                                                                                                    | e                                                                    |
| Surface State Road Design PPK                                                                                                    | A                                                                    |
| Q Q. Q. Q. Q. Control Survey Detail Survey Auto Survey                                                                                                    |                                                                      |
| Area Survey Road Store Feature Survey                                                                                                    |                                                                      |
| 89                                                                                                    | +                                                                    |
| More                                                                                                    | N: 5449520.048 To beam<br>E: 557015.881 Z: 21.658<br>dot:3405714.183 |
| 8 2 2 0                                                                                                    |                                                                      |
| •Fied \$25 1552                                                                                                    | < Semig                                                              |
| - The second second sec | Sinner Display Road PPK DAD int                                      |
| 9                                                                                                    | Datable serve                                                        |
|                                                                                                    | Attues                                                               |
|                                                                                                    | Labrence (3                                                          |
| N                                                                                                    | See PPCARE (D                                                        |
| 14                                                                                                    | HAHS 0.030                                                           |
|                                                                                                    | 8.840                                                                |
|                                                                                                    | 2Pert roller 0.500                                                   |
|                                                                                                    | Deserver in a                                                        |
|                                                                                                    |                                                                      |
| + 221                                                                                                    | Trainers Inc. 1                                                      |
| N: 5449320.048 To tass:-<br>E: 357015.881 Z: 21.658<br>Ad:5465716.185                                                                                                    | Sau port array pirchara pata 🔅 🗇                                     |
| turingt the same 🖓 tank                                                                                                    |                                                                      |
| 🥺                                                                                                    | 04                                                                   |

![](_page_31_Picture_0.jpeg)

#### 4.5 Stake Out

Go into Stake point interface, click to choose a point and tap Stake. SingularSurv provides a navigation map when staking points/lines. If you are close to the target point enough, it will alarm you based on the alarm range you set.

![](_page_32_Figure_0.jpeg)

![](_page_33_Figure_0.jpeg)

# **5** Connect with GIS Software

The Sfaira ONE receiver is very suitable for GIS measurement. Compared to ordinary receivers, it has smaller size, lighter weight, and retains powerful performance. If you want to use Sfaira ONE and other GIS software for measurement, please follow the following steps. Let's take Qfield as an example.

First, you should connect Sfaira ONE with SingularPad, and setup it to get a fixed solution. Second, In the software setting, enable the location services, it will share the high precision positioning data to the controller.

Go to the system settings of your controller, click the system version 5 times to open the developer option. In the developer option, there is a function Select mock location app, this function will use the position from the app as the position of controller, and you should select SingularPad.

After that, you can go to Qfield, choose the Positioning Device as internal device, it will use the position of the controller which is RTK fixed position from the Sfaira one.

Then you can do your GIS work.

![](_page_34_Picture_6.jpeg)

![](_page_35_Picture_0.jpeg)

### FCC Warning

This device complies with part 15 of the FCC rules. Operation is subject to the following two conditions: (1) this device may not cause harmful interference, and (2) this device must accept any interference received, including interference that may cause undesired operation.

Changes or modifications not expressly approved by the party responsible for compliance could void the user's authority to operate the equipment.

NOTE: This equipment has been tested and found to comply with the limits for a Class B digital device, pursuant to part 15 of the FCC Rules. These limits are designed to provide reasonable protection against harmful interference in a residential installation. This equipment generates uses and can radiate radio frequency energy and, if not installed and used in accordance with the instructions, may cause harmful interference to radio communications. However, there is no guarantee that interference will not occur in a particular installation. If this equipment does cause harmful interference to radio or television reception, which can be determined by turning the equipment off and on, the user is encouraged to try to correct the interference by one or more of the following measures:

- · Reorient or relocate the receiving antenna.
- · Increase the separation between the equipment and receiver.
- · Connect the equipment into an outlet on a circuit different from that to which the receiver is connected.
- Consult the dealer or an experienced radio/TV technician for help.

### Radiation Exposure Statement

The device has been evaluated to meet general RF exposure requirement. The device can be used in portable exposure condition without restriction.